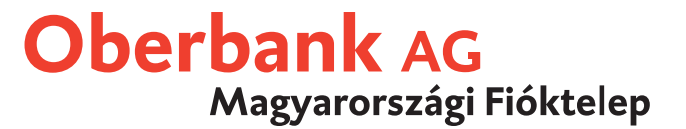

50

C

-

# MultiCash 3.20 verzió

## Útmutató a telepítéshez

## **Oberbank AG** Magyarországi Fióktelep

### Útmutató a telepítéshez

#### 1) Mire kell ügyelni a telepítés megkezdése előtt?

- A MultiCash 3.20-t kizárólag Windows 2000/XP/2003 szerver alatt lehet telepíteni.

- A kommunikáció egy ISDN-kártya (pl. AVM-kártya) vagy TCPIP (Internet) segítségével történik.

- A MultiCash 3 rendeltetésszerű működéséhez legalább 200 MB merevlemez és 256 MB központi memória tárolási kapacitás szükséges!

A telepítés előtt zárjon le minden Windows-programot!

#### 2) Melyik telepítés kerül végrehajtásra?

a) Standard telepítés - a MultiCash működtetése egy munkaállomásról történik!

MultiCash kann "lokal (Laufwerk c:\)" oder auf einem "Netzlaufwerk (z.B. f:\MultiCash)" installiert werden. Achten Sie bitte vor der Installation auf einem Netzlaufwerk, dass für den angemeldeten Benutzer alle Zugriffsrechte für das Laufwerk und das Verzeichnis gesetzt sind.

b) Hálózatos telepítés – a MultiCash működtetése több munkaállomásról történik!

A MultiCash telepítése "hálózati meghajtóra (pl. f:\MultiCash)" történik. A hálózati meghajtóra történő telepítés előtt ügyeljünk arra, hogy minden csatlakoztatott számítógép (szerver és ügyfél) rendelkezzen a meghajtóhoz és a könyvtárakhoz történő hozzáférési jogosultsággal.

#### Fontos megjegyzés:

Rendkívül fontos, hogy minden csatlakoztatott számítógép (szerver és ügyfél) számára ugyanazzal a meghajtóval (meghajtót jelölő betű) és könyvtárral lehessen hozzáférni a Multicash-programhoz!

#### 3) A MultiCash üzemeltetési és szerviz-időpontjai

- Az Oberbankban az AT/DE/CZ/HU területeken működő fiókokban a rendelkezésre állás- és leállás időpontjai, továbbá a szerviz- és forróvonal kapcsolatok a 28. oldalon találhatók.

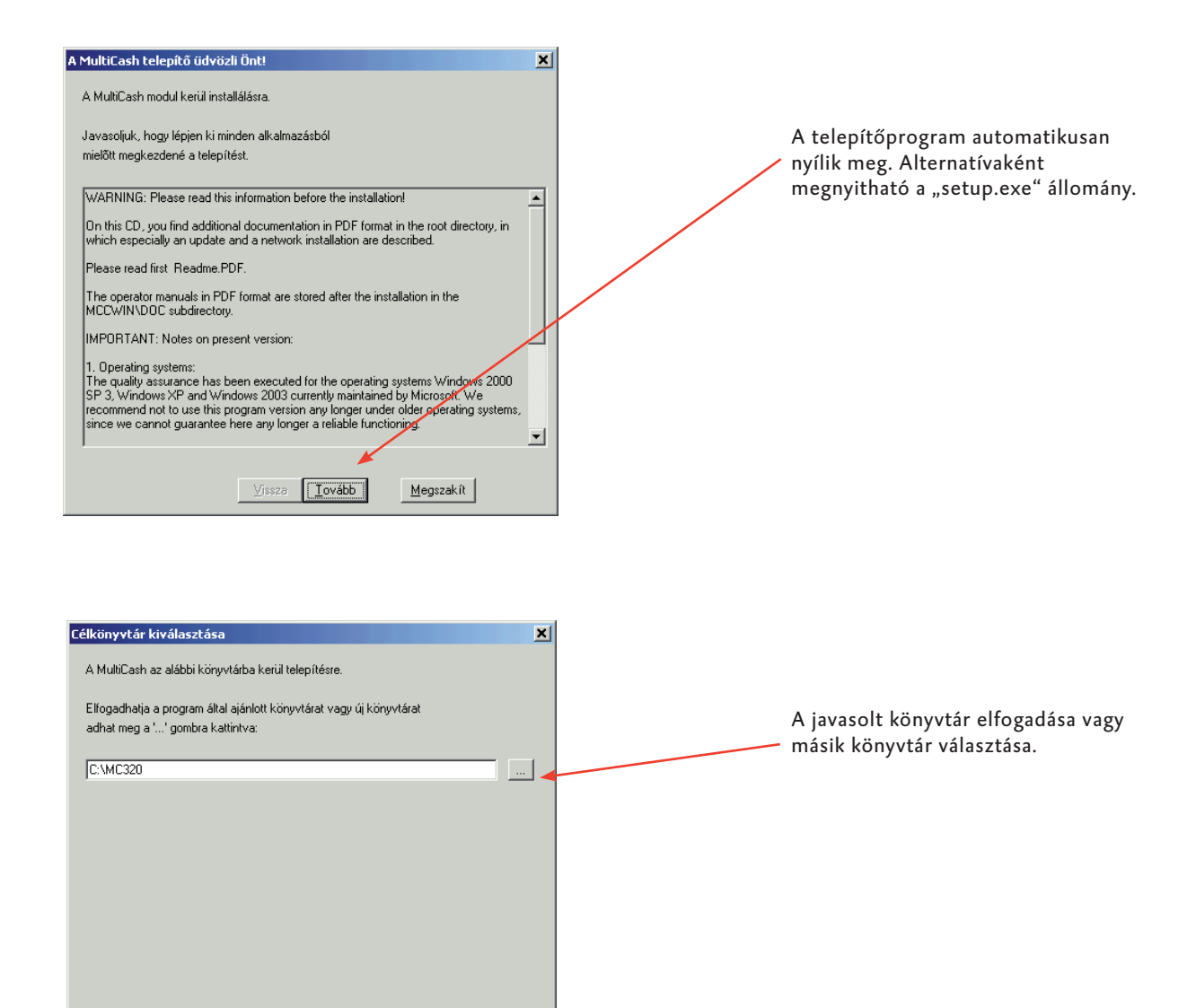

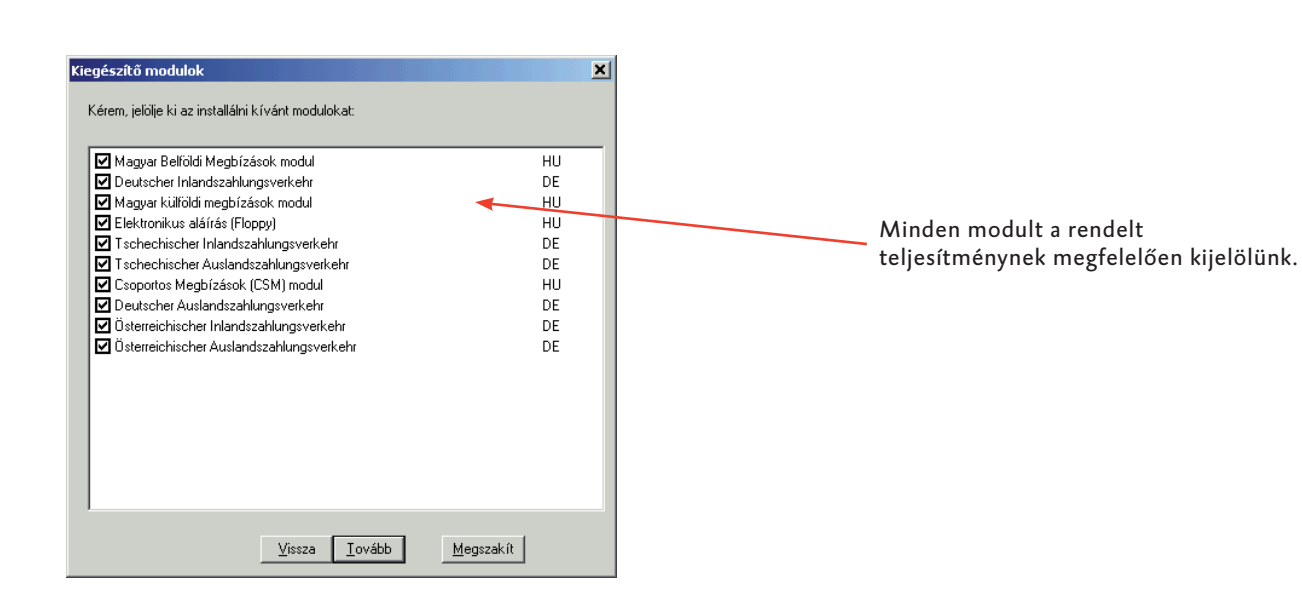

<u>⊻</u>issza <u>I</u>ovább

<u>M</u>egszakít

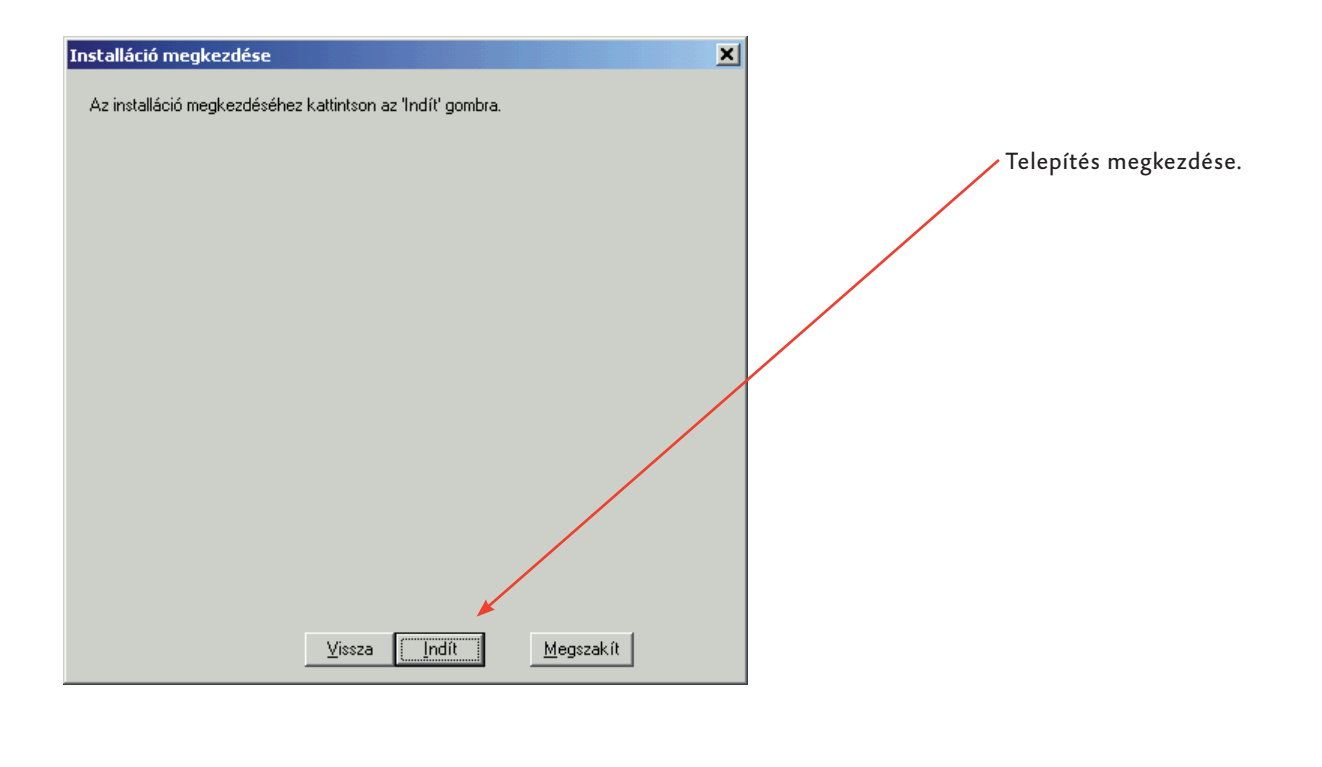

| MultiCash                                   | ×      |                                                        |
|---------------------------------------------|--------|--------------------------------------------------------|
| A MultiCash installálása sikeresen befejező | ődött. |                                                        |
| ОК                                          |        | A sikeres installációt az O<br>megnyomásával megerősít |
|                                             |        | és újraindítjuk a számítógé                            |

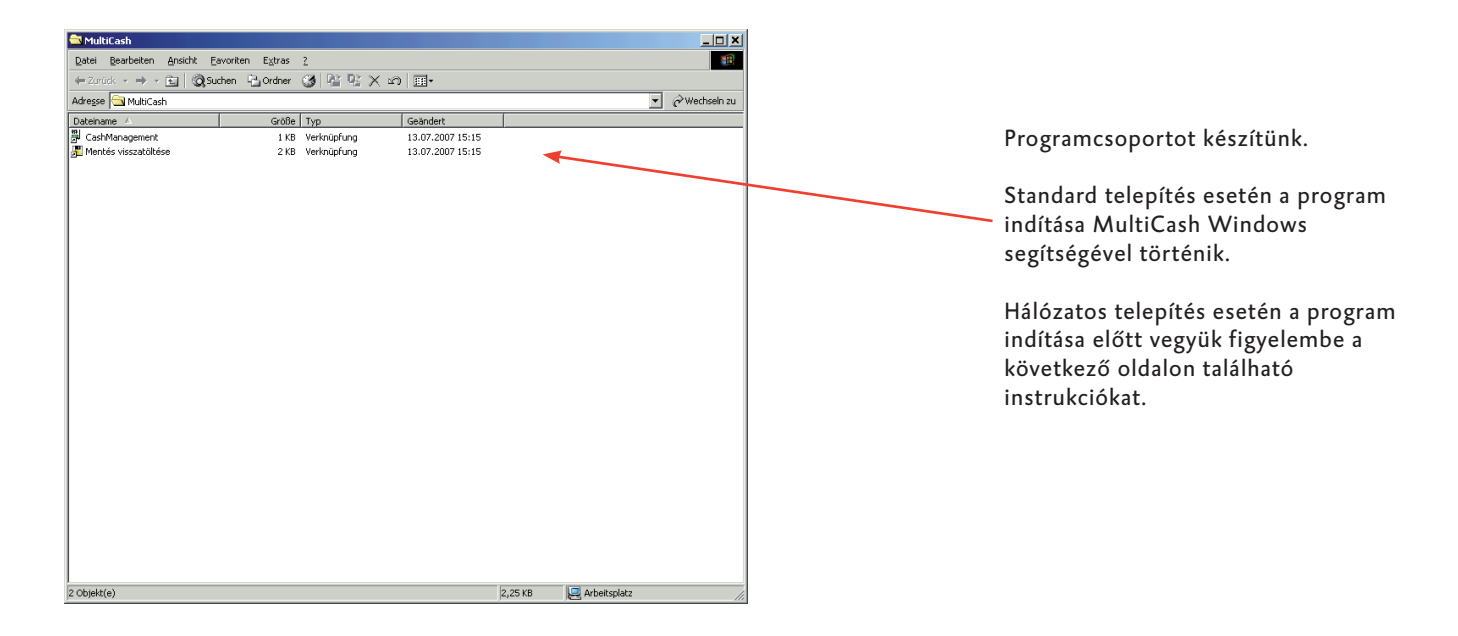

#### Konfiguráció hálózatos formában történő telepítés esetén

kilépése után is működtethető módon kívánjuk konfigurálni, az "Ez a számítógép legyen a szolgálati adatbankszerver" opciót válasszuk.

| A MultiCash telepítő üdvözli Önt!                                                                                                    | ×                                                                                                    |
|----------------------------------------------------------------------------------------------------|----------------------------------------------------------------------------------------------------|
| A MultiCash modul kerül installálásra.                                                                                                    |                                                                                                    |
| Javasoljuk, hogy lépjen ki minden alkalmazásból<br>mielőtt megkezdené a telepítést.<br>Kérem, válasszon az installációs lehetőségek közül:<br>Hálózatos ikonok előállítása                                                                                                    |                                                                                                    |
| A munkaállomás konfigurálása mint automatikusan induló adatbázisszerver         A munkaállomás konfigurálása mint adatbázisszerver (NT szolgáltatásként)         Adatbázisszerver eltávolítása a munkaállomásról         Create icon for starting secure network version (NTFS-Security)         A rendszerfájlok frissítésre kerülnek, valamint egy ikont állítunk elő a hálózatos alkalmazás indításához.         Az elsőnek indított munkaállomás lesz az alap adatbázisszerver, ezért ezt a munkaállomást mindig el kell indítani az alkalmazás használatakor.         A 2. lehetőség választásakor beállíthat egy stand-alone adatbázisszervert, amelyen a program indítása nem szükséges. A 3. vagy 4. lehetőség választásával az | Fontos megjegyzés!<br>A program megkezdése előtt<br>ki kell választani azt a munkaállomást,<br>amely a jövőben az adatbankszerver<br>funkcióját tölti majd be.                                              |
| Az adatbankszerver MultiCash programkönyvtárban<br>(pl. f:\MultiCash) a "setup.exe" működtetésével<br>megtörténik a konfiguráció.<br>Az "Ez a gép legyen az automatikusan<br>induló adatbankszerver" beállítás választása.<br>Amennyiben az adatbankszervert az alkalmazó                                                                                                    | Minden további munkaállomást a MultiCash<br>programkönyvtárban (pl. f:\Multicash) a<br>"setup.exe" fájl működtetésével konfigurálunk.<br>Az "Hálózati verzió program start-ikonja"<br>beállítást válasszuk. |

 Kérem, jelölje ki az installálni kívánt modulokat:

 E lektronikus aláírás (Floppy)

 HU

 Bejelöljük az elektronikus aláírást
 és megnyomjuk a Tovább gombot.

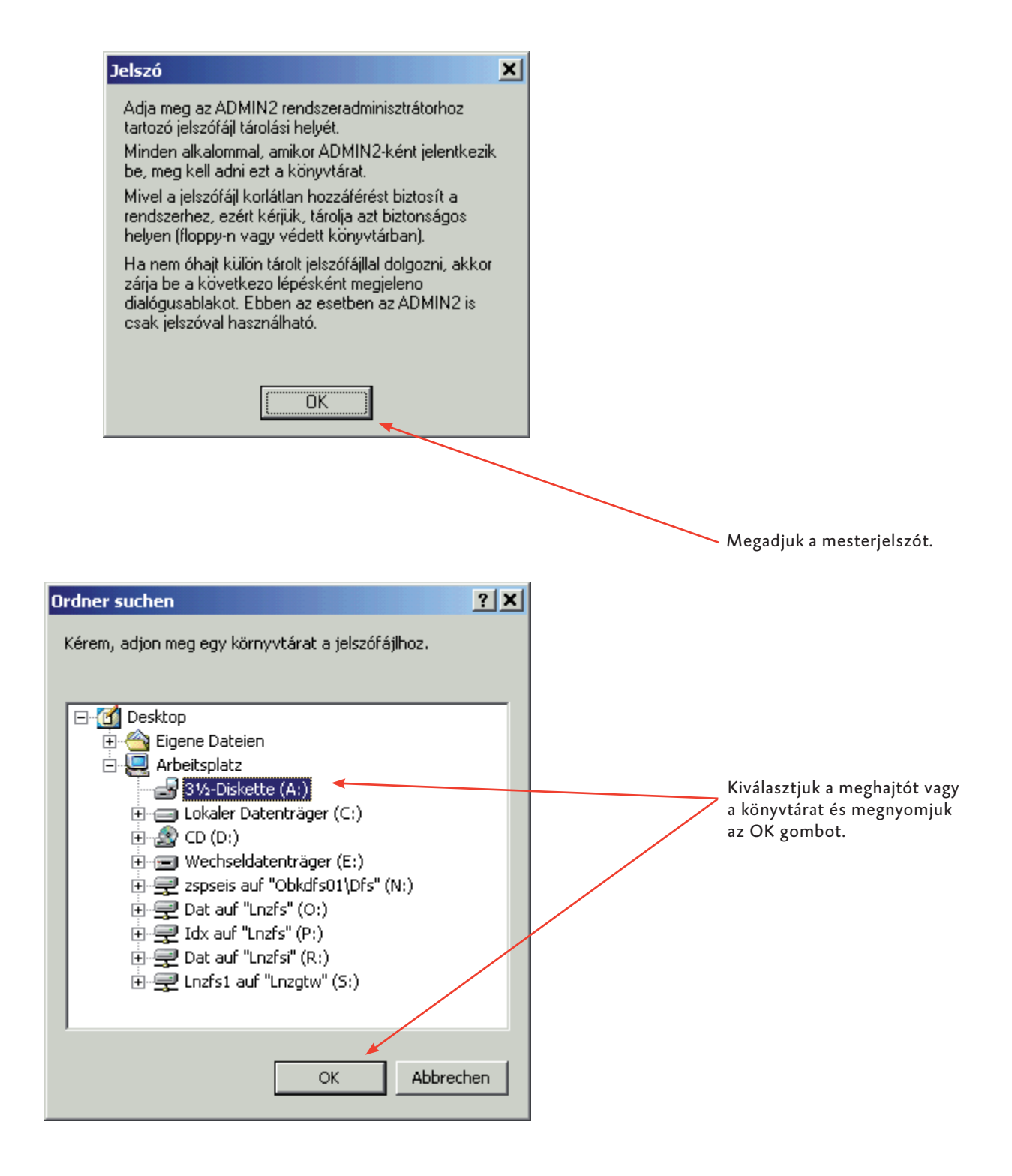

#### Bejelentkezés a MultiCash 3.20 programba

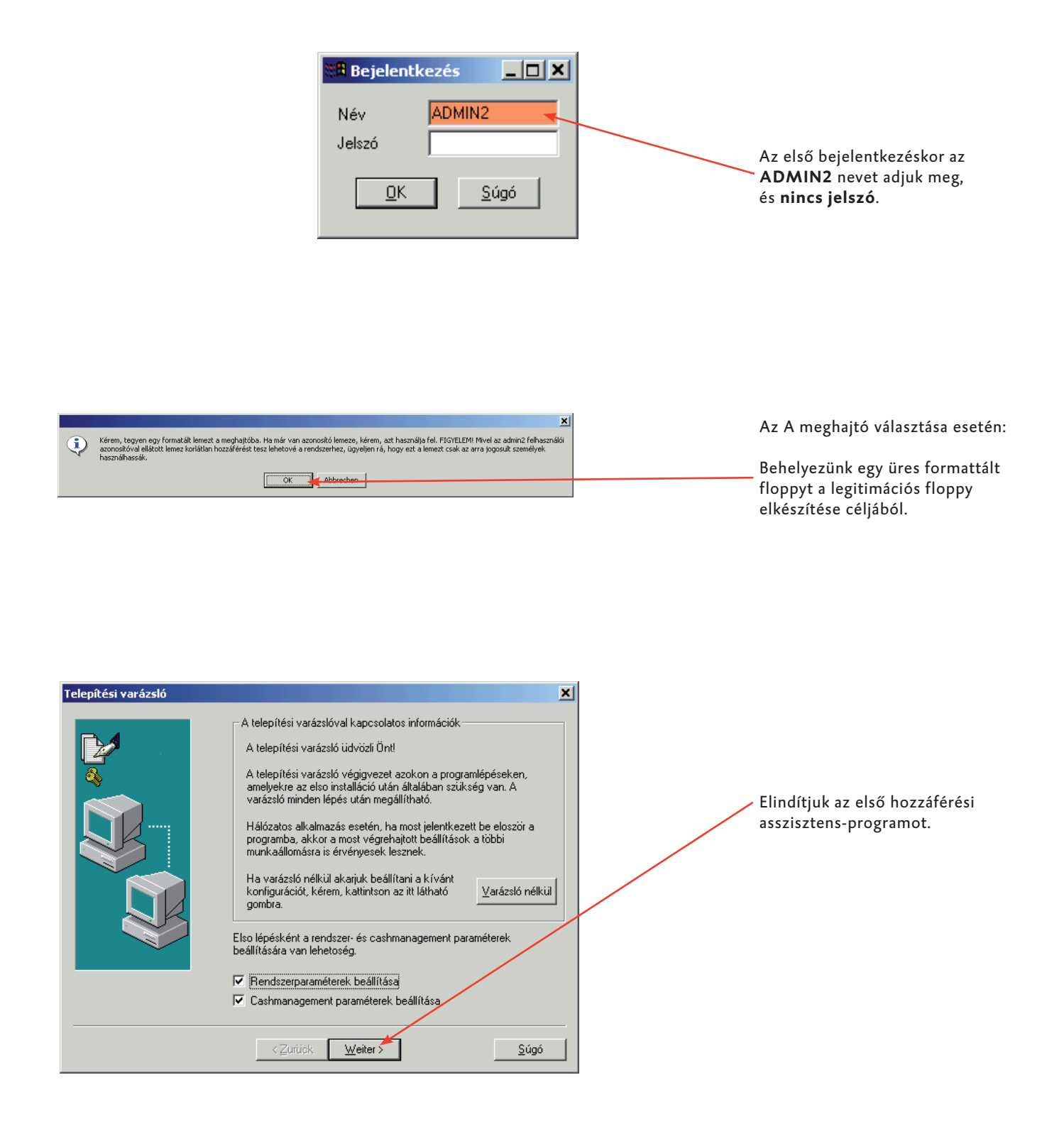

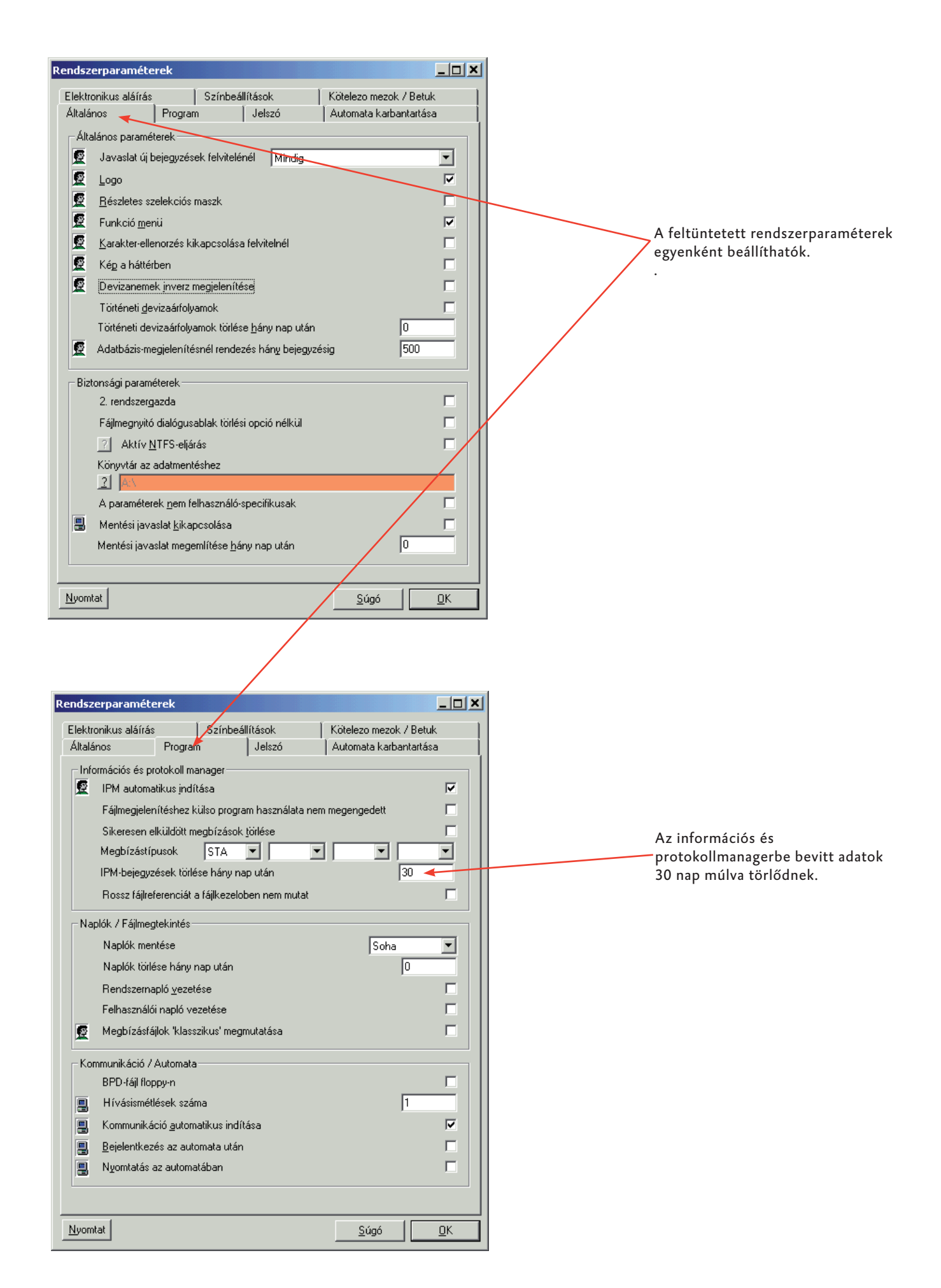

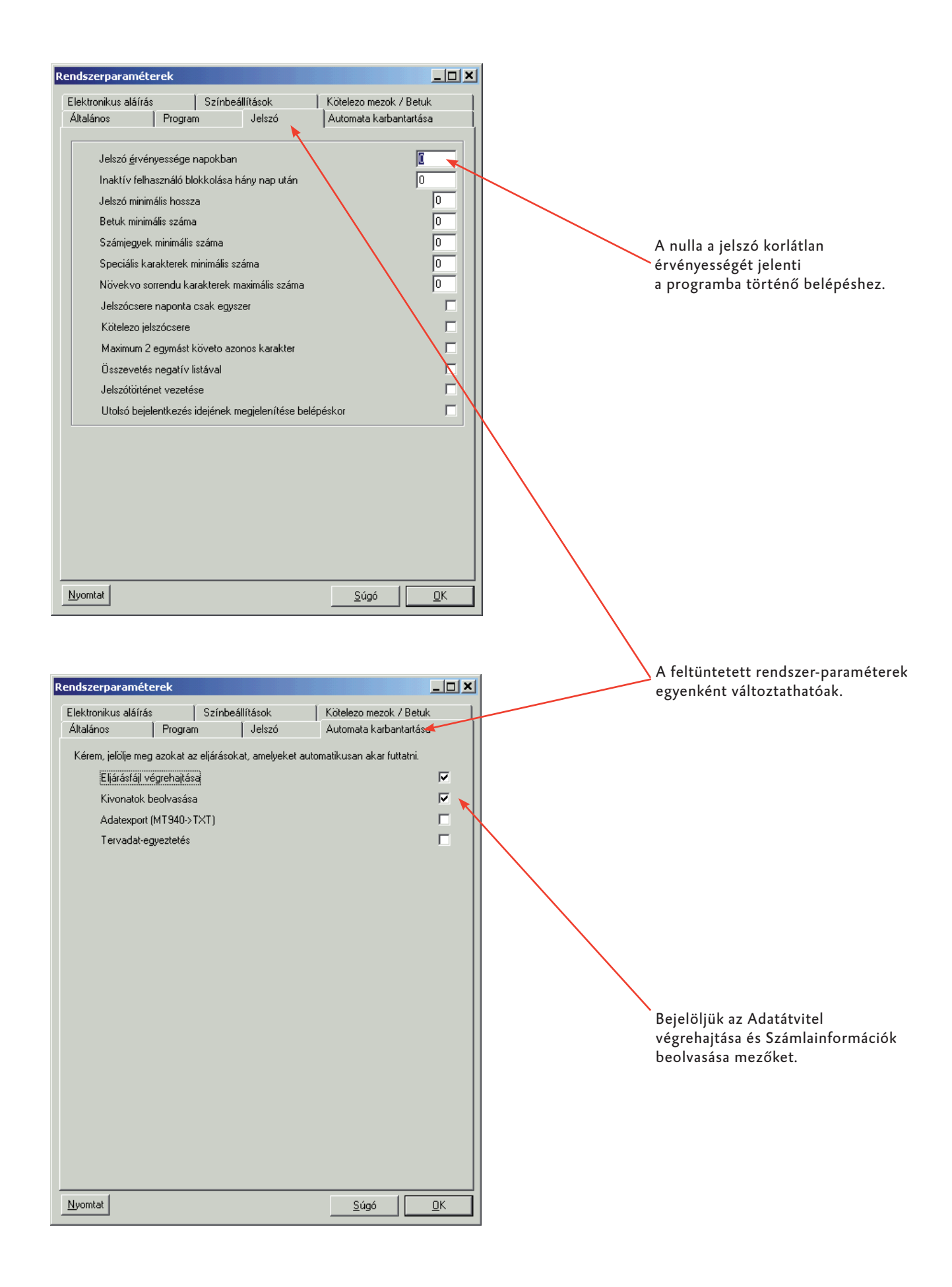

| Rendszerparaméterek                                                                                            | x                                   |
|----------------------------------------------------------------------------------------------------|-------------------------------------|
| Általános Program Jelszó Automata karbantartása<br>Elektronikus aláírás Színbeállítások Kötelezo mezok / Betuk | 1                                   |
| EA-hardver adalok                                                                                              |                                     |
| Pkgs11     Nem áll rendelkezésre                                                                               |                                     |
| E ZKA/SECCOS Nen áll rendelkezésre                                                                             |                                     |
| Hardveres EA-bejelentkezésněl nem kell jelszó<br>(ha a hardveres elektronikus aláírás támogatott)              | Meghajtó beállítása az elektronikus |
|                                                                                                    | aláíráshoz.                         |
| EA-szoftver adatok and key location<br><u>E</u> A-lemeznél minden meghajtó megengedett                         |                                     |
| 🖳 Meghajtó 📃                                                                                                   |                                     |
| 📱 USB-kulos Nem 🌡 rendelkezésre 🔽 🛩                                                                            |                                     |
| PC az FA-szoloáltatáshoz                                                                                       |                                     |
|                                                                                                    |                                     |
| Altalános<br>Megegyezo rendszerfájlok megtartása                                                               |                                     |
| A minimális számú aláírások meglétekor:                                                                        |                                     |
| Kérdezze meg, hogy az állományok aláírása teljes-e 💌                                                           |                                     |
|                                                                                                    |                                     |
|                                                                                                    |                                     |
|                                                                                                    |                                     |
| Nyomtat Súgó DK                                                                                                |                                     |
|                                                                                                    | <b>—</b>                            |
|                                                                                                    | A feltüntetett rendszerparamétereke |
|                                                                                                    | egyenként be lehet állítani.        |
| Cashmanagement rendszerparaméterek                                                                             | ×                                   |
| Számlák / Kivonatok / Mozgások   Értéknapi egyenlegek / Tervadatok                                             |                                     |
| Számlainformáció                                                                                               |                                     |
| Általános megjelenítési mód a számlákhoz                                                                       |                                     |
| Standard (14*27)                                                                                               |                                     |
| Számlainformációk törölhetok az automatában?                                                                   |                                     |
| Hány nap után törölhetok a számlainformációk? 0                                                                |                                     |
| Mozgások / Kivonatok                                                                                           |                                     |
| Y I Megativ osszegek megjelenítése piros szinnel?<br>Kivonat exportfájl automatikus eloállítása                |                                     |
|                                                                                                    |                                     |
| Mozgás exportfájl automatikus eloállítása                                                                      |                                     |
|                                                                                                    |                                     |
| Az elojegyzési tételek kerüljenek exportba?                                                                    |                                     |
| Alapkamatláb                                                                                                   |                                     |
| Alapkamat-bejegyzések törlése hány nap után?                                                                   |                                     |
|                                                                                                    |                                     |
|                                                                                                    |                                     |

| iyomtatási paraméterek be | állítása                                                                                                    |
|---------------------------|----------------------------------------------------------------------------------------------------|
|                           | Itt határozhatja meg a nyomtatásnál használt betutípust valamint a<br>nyomtatót.<br>A mostani beállításától függetlenül mindig lehetosége lesz arra, hogy egy<br>másik nyomtatót válasszon ki a program listáinak kinyomtatásához. A<br>program alapértelmezésként a most kiválasztott nyomtatót fogja<br>használni. |
|                           | ☑ Nyomtatási paraméterek beállítása                                                                                                    |
|                           |                                                                                                    |
|                           | < <u>Z</u> urück <u>W</u> eiter> <u>S</u> úgó                                                                                                    |
|                           |                                                                                                    |
| 📲 Nyomtatási par          | améterek 📃 🗖 🗙                                                                                                    |
| <u>N</u> yomtató          |                                                                                                    |
|                           | )3BE3                                                                                                    |
| ,<br>Általános betutípus  | _                                                                                                    |
| Arial                     | <b></b>                                                                                                    |
| Nem méretarányos t        |                                                                                                    |
| Courier New               |                                                                                                    |
| Bal margó 6               |                                                                                                    |
| John margá 6              |                                                                                                    |
|                           |                                                                                                    |
| <u>F</u> elso margó [12   | mm 📘 Nyomtatóra küldés <u>o</u> ldalanként                                                                                                    |
| <u>A</u> lsó margó 12     | mm 🔽 Standard nyomtatóra nyomtat                                                                                                    |
| Beállítás                 | Súgó Tárol                                                                                                    |
|                           |                                                                                                    |

| A SYSADMIN felhasználó fe | vétele                                                                                                    | × |
|---------------------------|----------------------------------------------------------------------------------------------------|---|
|                           | Most a SYSADMIN nevu felhasználó felviteláre kerül sor. Ez a<br>felhasználó minden jogosultsággal bír, Örnek csupán a hozzátatozó<br>jelszók tell megadnia.<br>Ha a SYSADMIN relvu felhasználó már létezik, az alábbi mezok<br>inaktívak.<br>A SYSADMIN felhasználó karbantartási célokra szolgál.<br>Kérem, kezelje a felhasználóhoz tartozó jelszót szigorúan bizalmasan<br>mivel ennek a felhasználóhoz korlátlan hozzáférése van a program<br>összes funkciójához. |   |
|                           | < <u>Z</u> urück <u>W</u> eiter≻ <u>S</u> úgó                                                                                                    |   |

A SYSADMIN felhasználó jelszava: start (kisbetűvel).

Megjegyzés: ez a jelszó bármikor megváltoztatható.

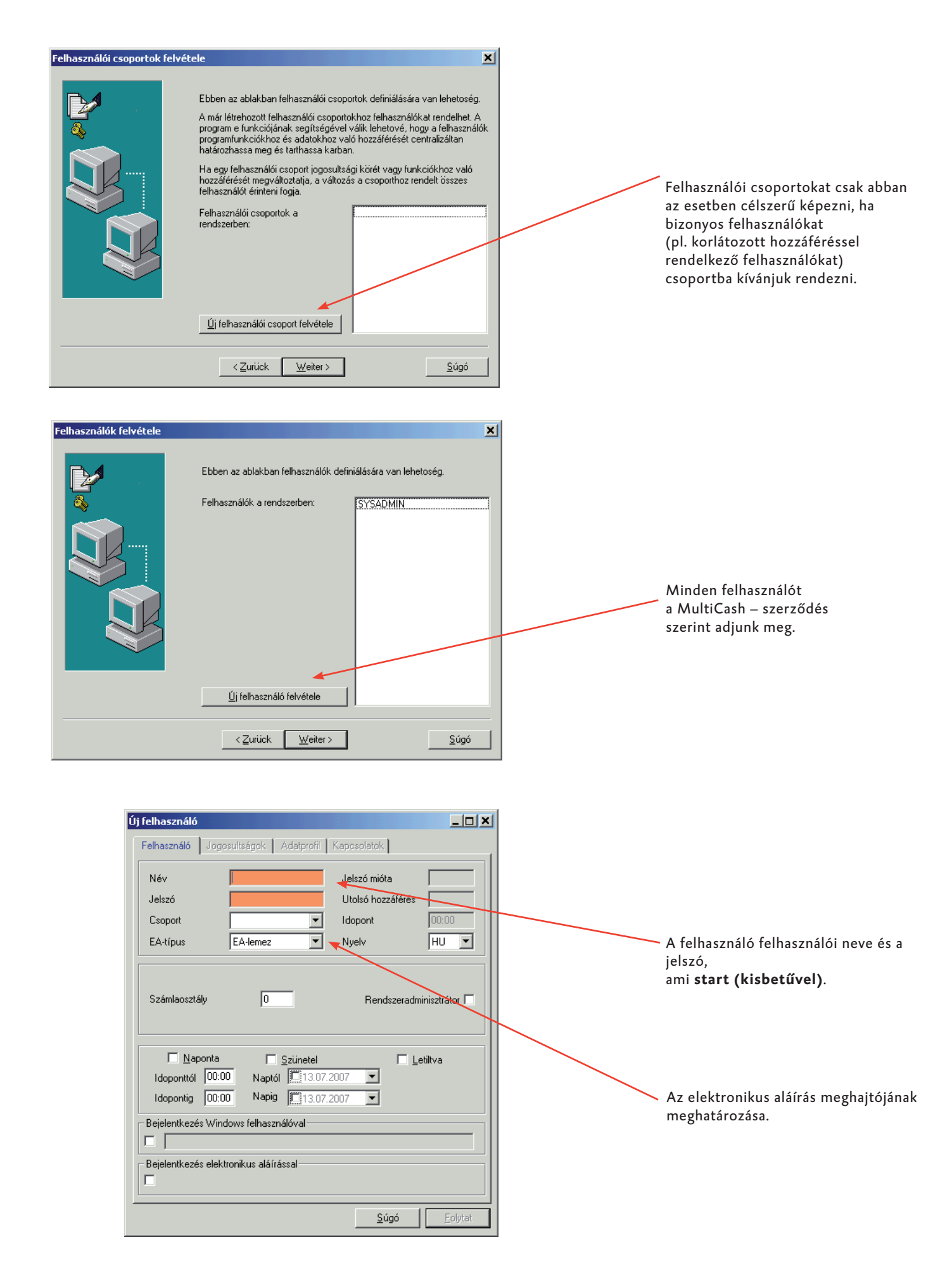

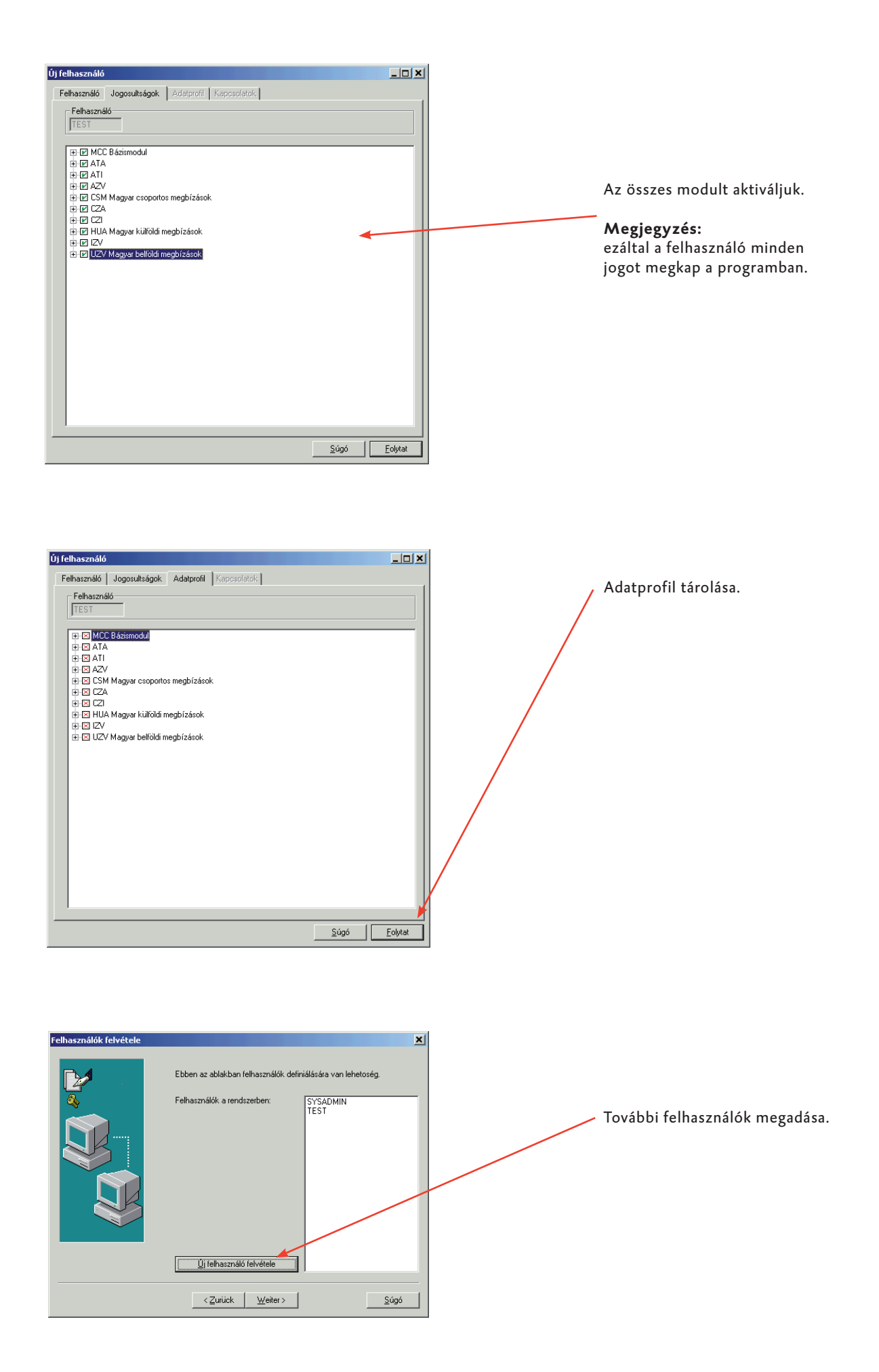

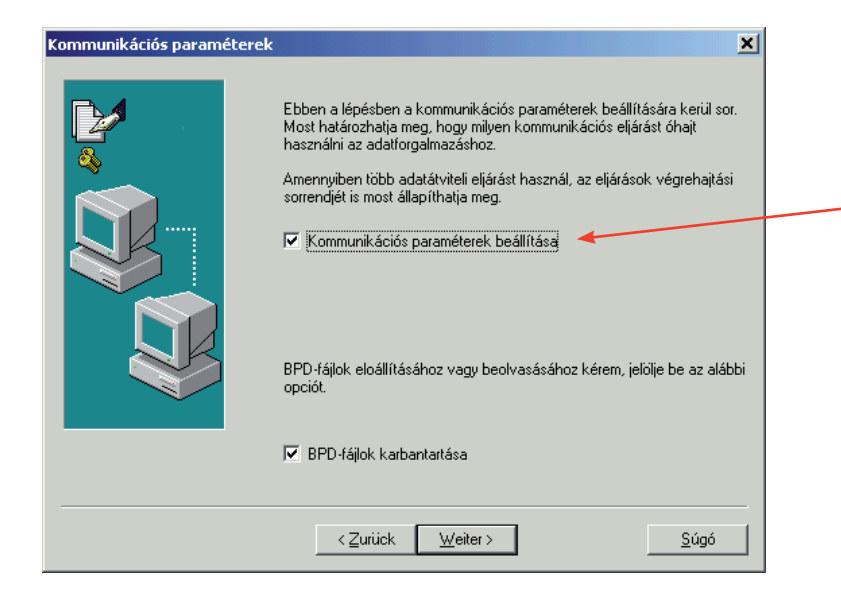

Adatátvitel paraméterének beállítása.

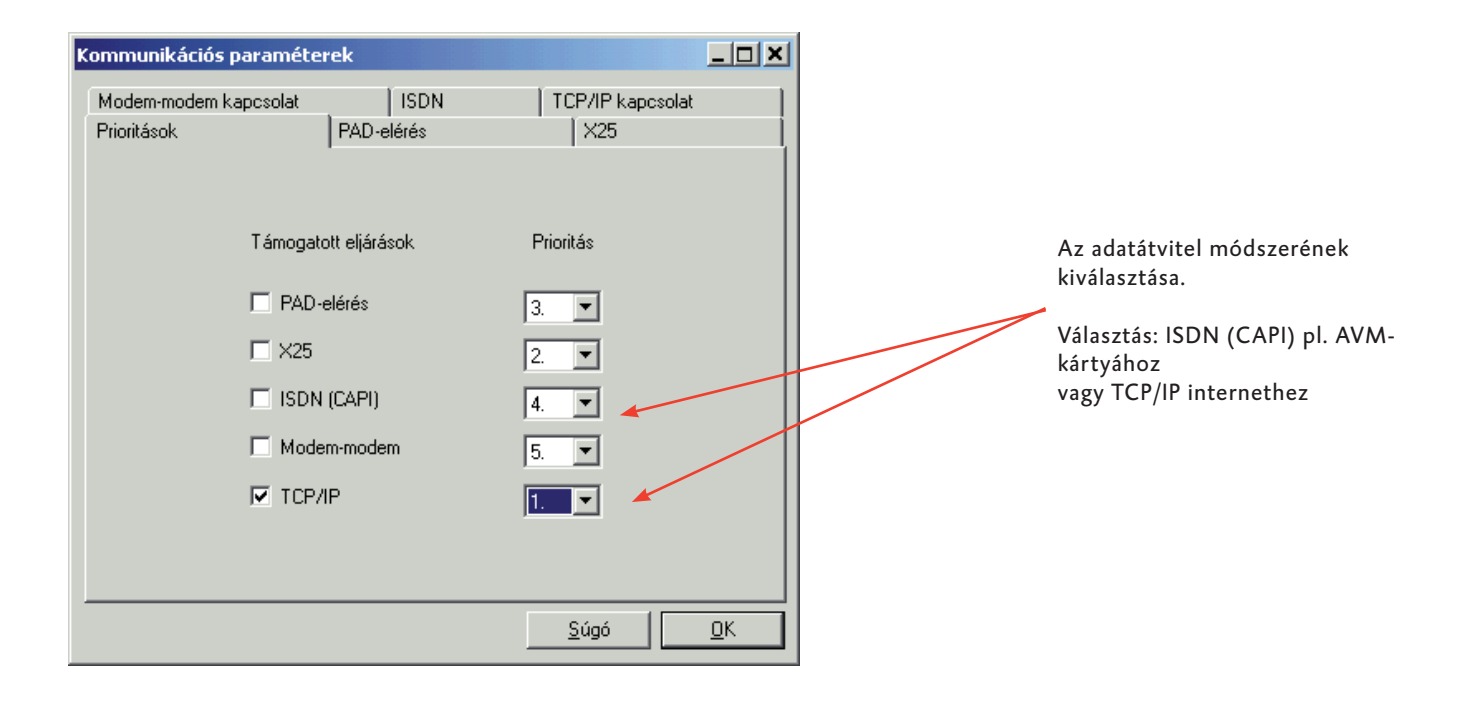

### A Bankparaméter-fájl (BPD) importálása

| BPD-fájl                                                                                                    | ×                                                                                                    |
|----------------------------------------------------------------------------------------------------|----------------------------------------------------------------------------------------------------|
| Kérem, válassza ki a megfelelo BPD-fájlt az alábbi listából                                                                                                    |                                                                                                    |
| BPD törk                                                                                                    | Belépés<br>Kommunikáció<br>Bankparaméter-fájl<br>gombok megnyomásával.<br>MCFT-BPD importálása.                                                                                                    |
| vagy válassza ki mely eljáráshoz óhajt létrehozni új BPD-fájlt. FTAM T<br>BPD másolása BPD jmportálása Súgó                                                                                                    | A BPD-fájl magában foglalja<br>az Oberbankkal történő<br>kapcsolattartás<br>beállításait és a mindenkori<br>jogosult hozzáférési adatait.                                                                                                    |
| BPD-fájl importálása<br>BPD-fájl a banklemezen<br>OBKBPDT<br>Súgó                                                                                                    | Adjuk meg a felhasználói<br>MCFT-BPD adatait és importáljuk azt.<br>K                                                                                                    |
| Felhasználó         Ügyfélazonosító       44445555         Felhasználó       TEST         Súgó       Elfogad       Nem fogad                                                                                                    | A résztvevői számot hozzárendeljük<br>a valós felhasználói névhez és<br>átvesszük.<br>Megjegyzés:<br>A banktól megkapjuk a résztvevői<br>lapota résztvevői számokkal és<br>nevekkel együtt.                                                         |
| MCFT - BPD         BPD-fáji megnevezése         Oberbank AG         Bankkapcsolat-információ         Felhasználó       Ügyfélazonosító         EXT       44445555         Addemain       Bankkapcsolat-információ         TEST       44445555         Modernhívószám       073278022005         Modernhívószám       073278022005         Modernhívószám       073278022005         Modernhívószám       073278022005         Modernhívószám       073278022005         Modernhívószám       073278022005         Modernhívószám       073278022005         Modernhívószám       073278022005         Modernhívószám       073278022005         Modernhívószám       073278022005         Modernhívószám       073278022005         Modernhívószám       073278022005         Modernhívószám       073239393         TCP/IP       IP-cím         IP-cím       193         DNS-név       multicash-test.oberbank.et         Korm. hálózati       Kapcsolat         Felhasználó       IP-szá         Jelszó       Bankparaméter | Ezután belépés a<br>Kommunikáció<br>Bankparaméter-fájl<br>A BDP karbantartása<br>gombok megnyomásával<br>Az ISDN hívószám ellenőrzése a<br>tartományi és a hivatali előhívószám,<br>ill. TCP/IP összeköttetés portjának<br>(tűzfal) vonatkozásában. |
| <u>B</u> PD-fájl exportálása banklemezre Standard <u>f</u> elhasználó kiválasztása <u>S</u> úgó <u>T</u> á                                                                                                    | árol                                                                                                    |

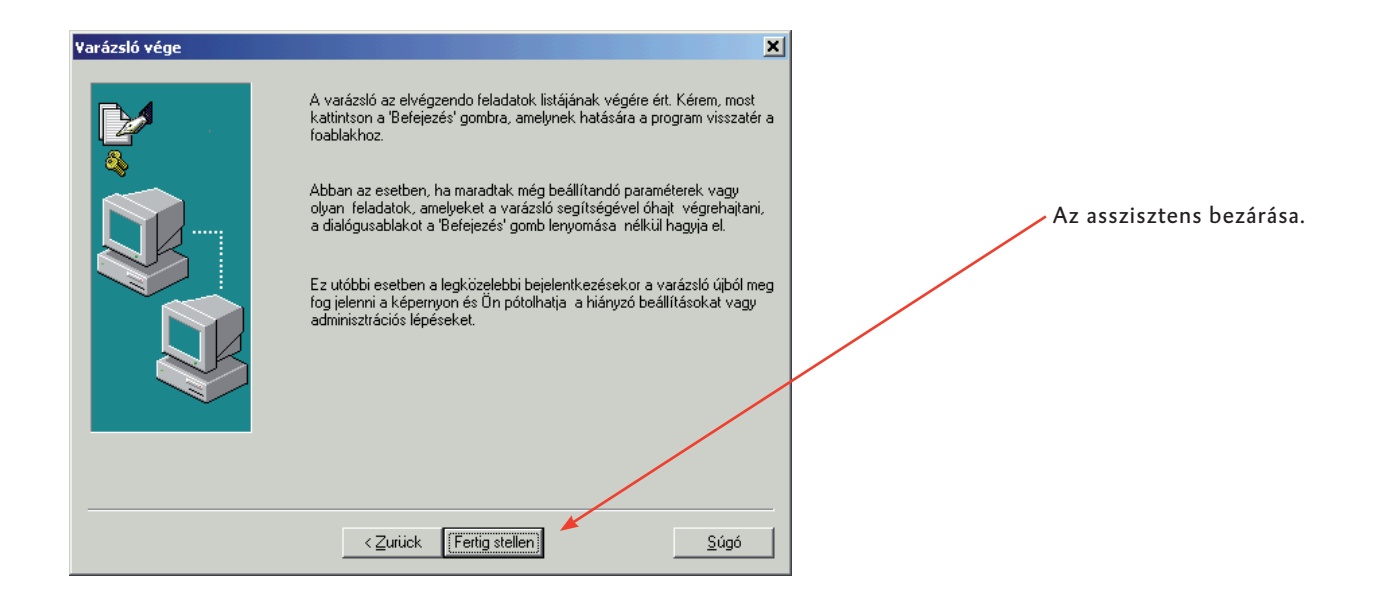

#### Segédadatbankok importálása

A bázis szoftverbe beolvashatók előkészített segédadatbankok.

Válassza ehhez az "Ügykezelés" parancsot a menülistán. Az "Export-import / segédadatbankok beolvasása" funkció kiválasztásával be lehet emelni a "Devizák" és "Országok" elnevezésű előkészített adatbankokat.

#### Megjegyzés Németország (DE) számára

A segédadatbankok importja a 25. oldalon leírtak szerint működik.

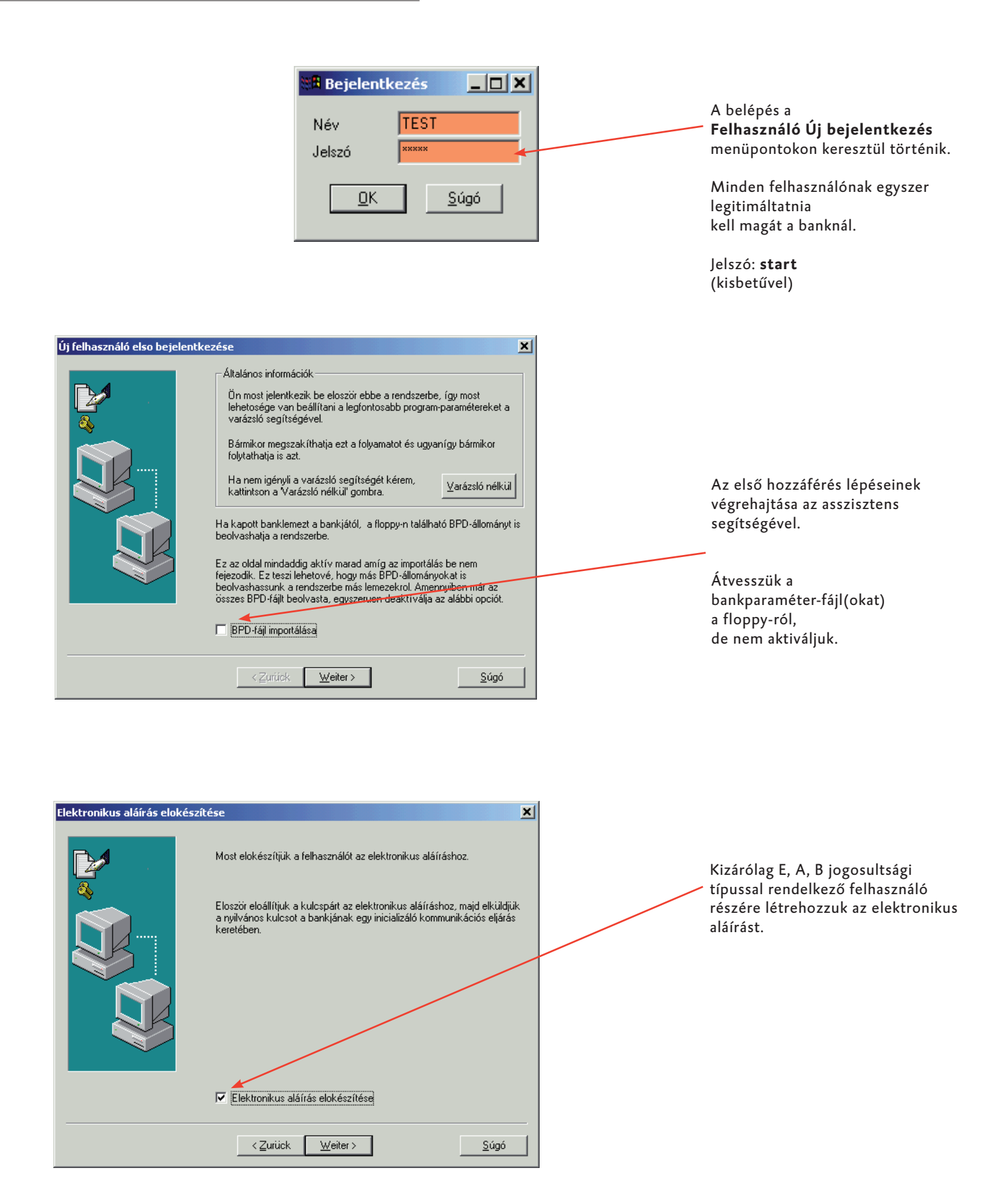

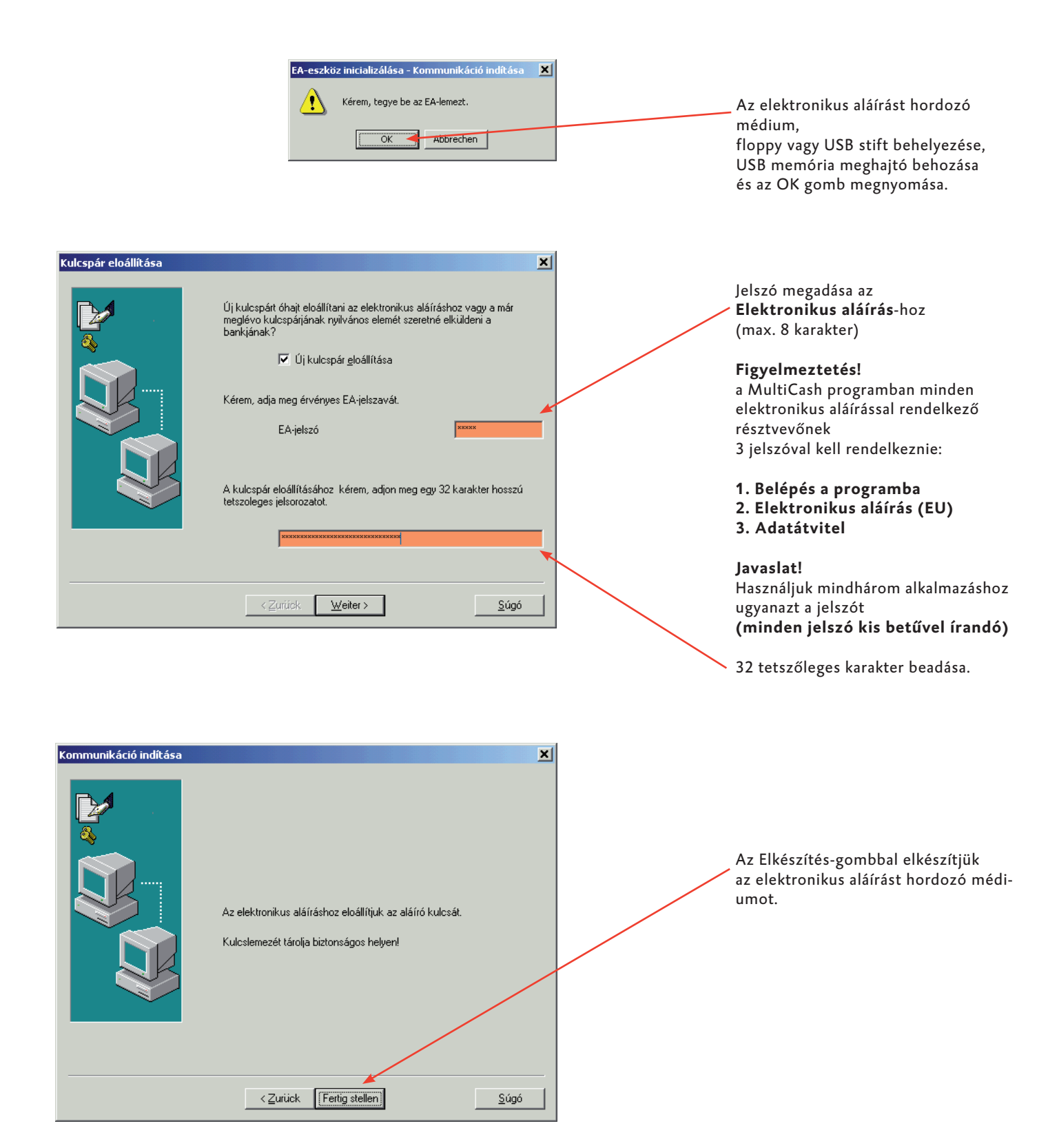

< <u>Z</u>urück

Weiter >

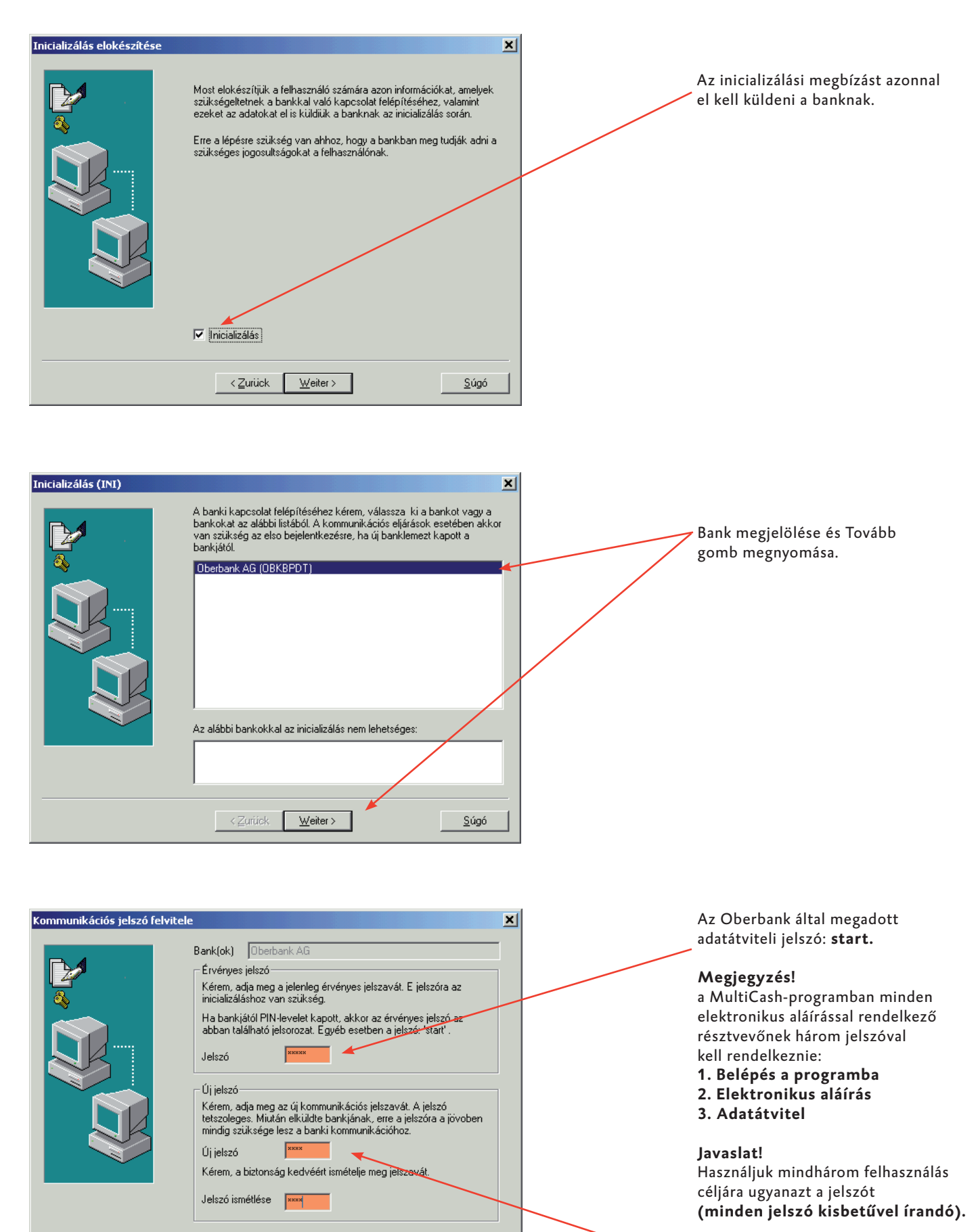

<u>S</u>úgó

Új jelszó megadása az **Adatátvitel**-hez.

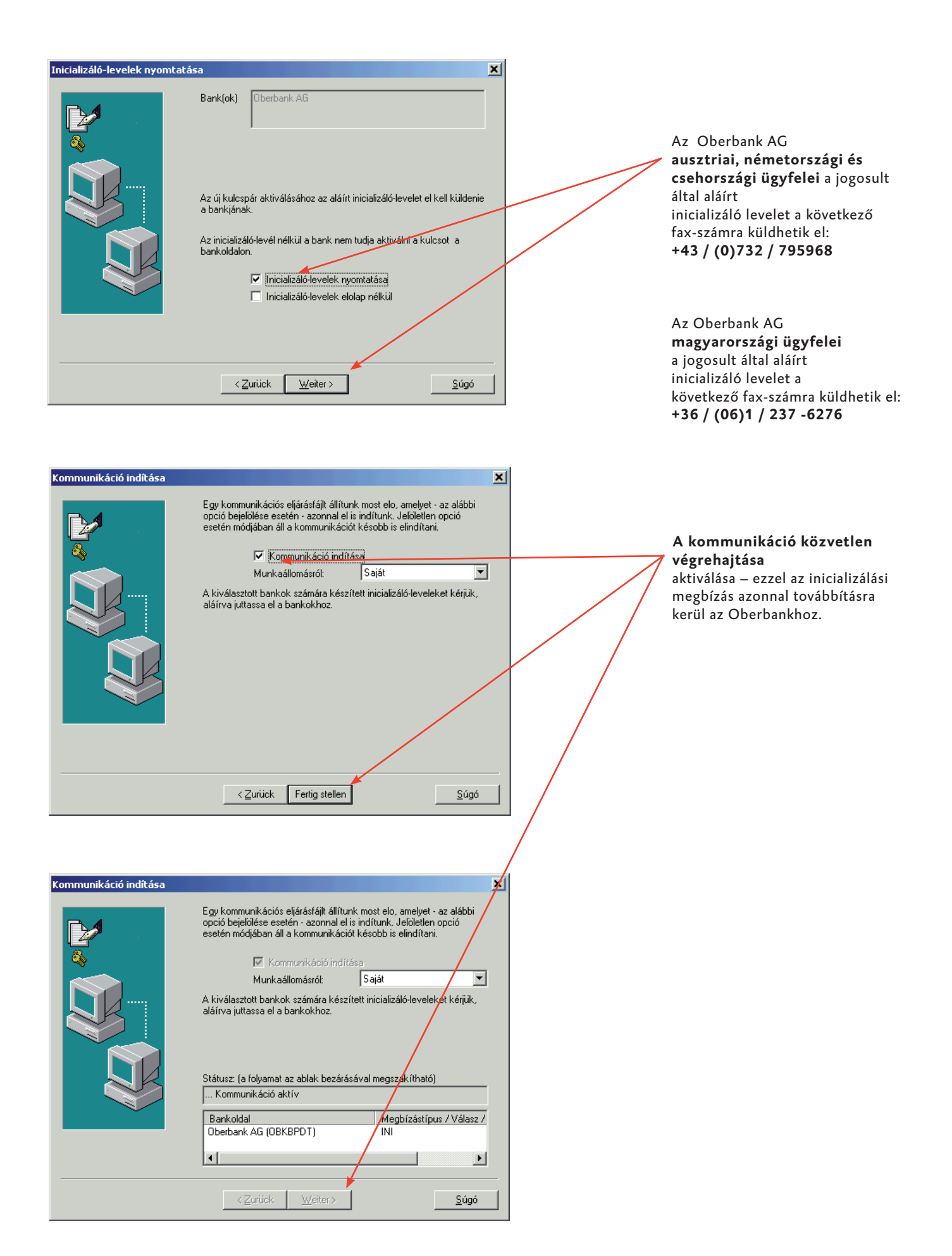

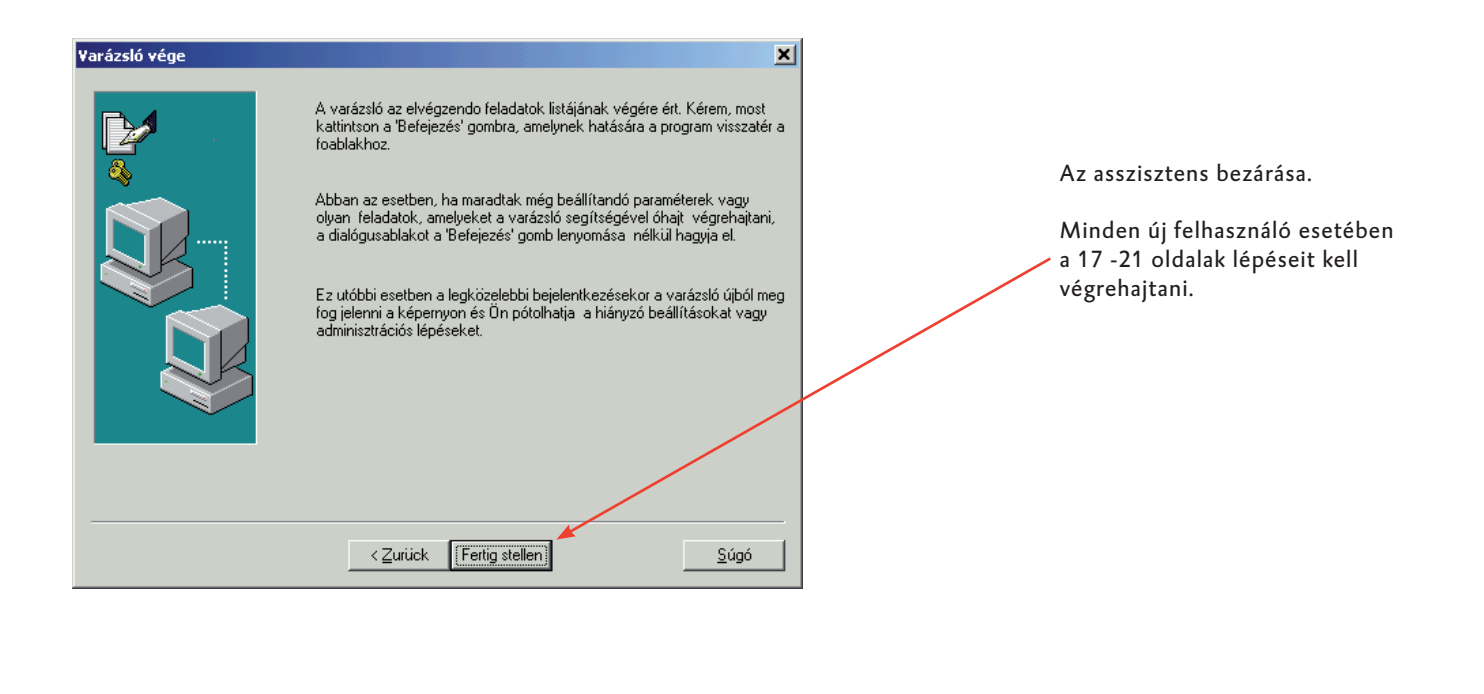

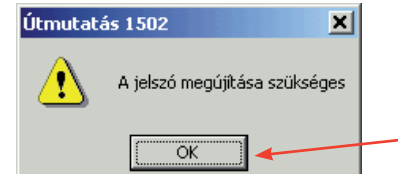

 Megerősítés az OK gomb megnyomásával.

| 🖁 Új jelszó                     |               | 1 |
|---------------------------------|---------------|---|
| Jelszó<br>Új jelszó<br>Ismétlés | ×××××<br>×××× |   |
| <u>0</u> K                      | <u>S</u> úgó  |   |

Régi jelszó: **start** új jelszó megadása A **programba történő belépés**-hez.

#### Megjegyzés!

a MultiCash-programban minden elektronikus aláírással rendelkező résztvevőnek három jelszóval kell rendelkeznie:

1. Belépés a programba

2. Elektronikus aláírás 3. Adatátvitel

**Javaslat!** Mindhárom felhasználás céljára használjuk ugyanazt a jelszót (minden jelszó kisbetűvel írandó).

## Fontos beállítások az Oberbankkal lebonyolított bel- és külföldi fizetési forgalomban (AT/DE/CZ/HU)

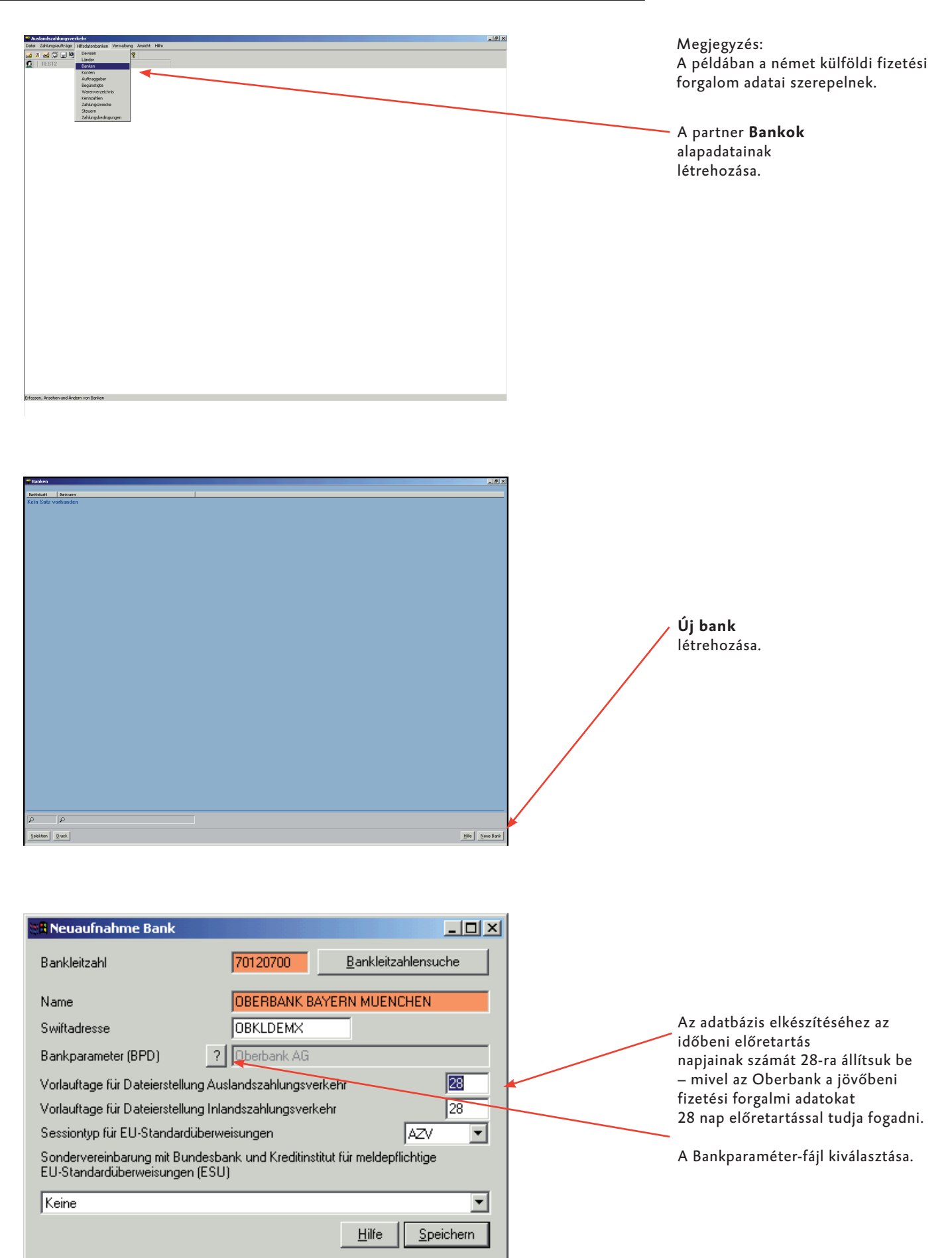

## Fontos beállítások az Oberbankkal lebonyolítandó bel- és külföldi fizetési forgalomban (AT/DE/CZ/HU)

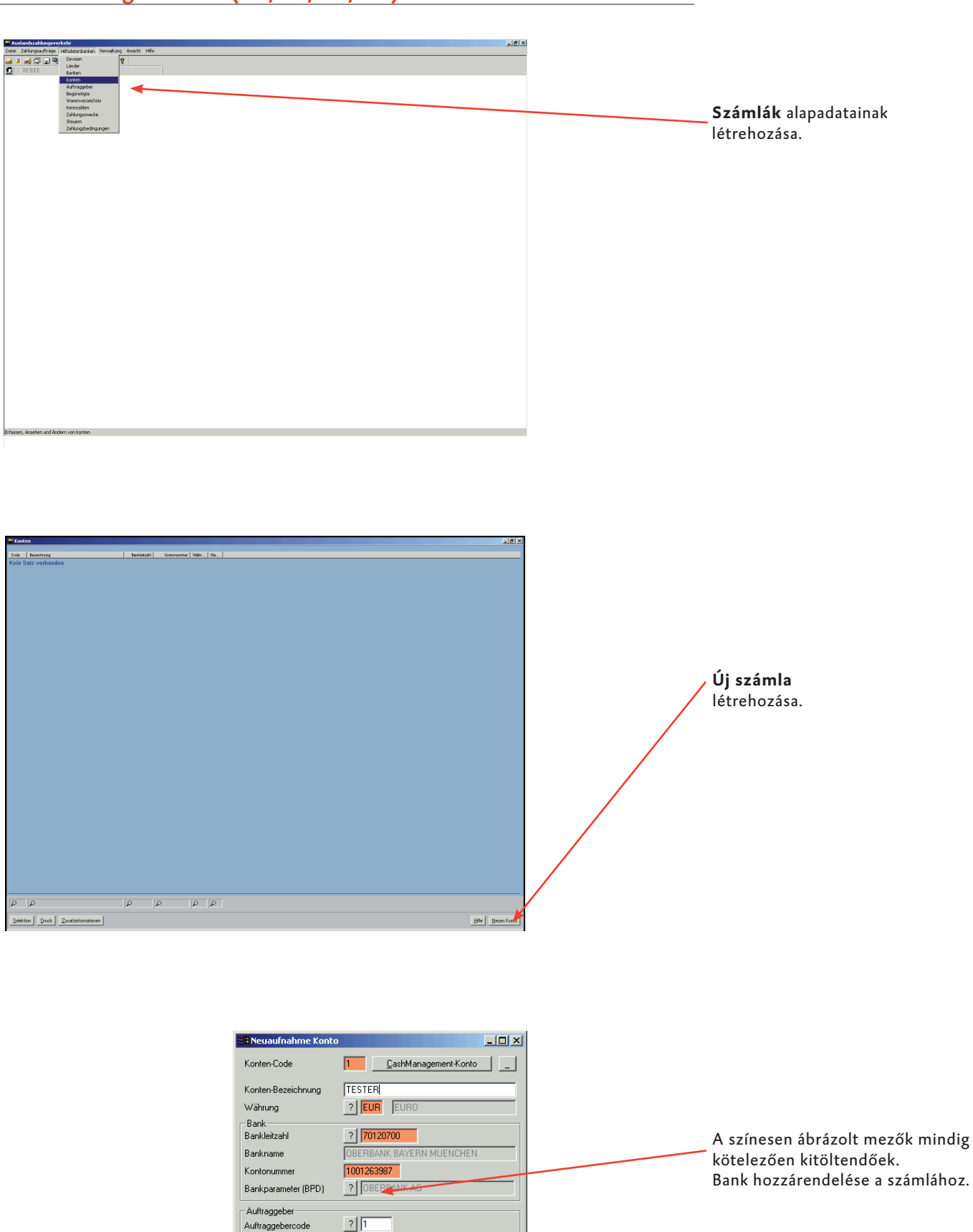

Auftraggebername

Kundennummer FIBU-Kontonummer CashManagementkonto Kontenklasse 111111111

<u>H</u>ilfe <u>Speichern</u>

0

## Fontos beállítások az Oberbankkal lebonyolítandó bel- és külföldi fizetési forgalomban (AT/DE/CZ/HU)

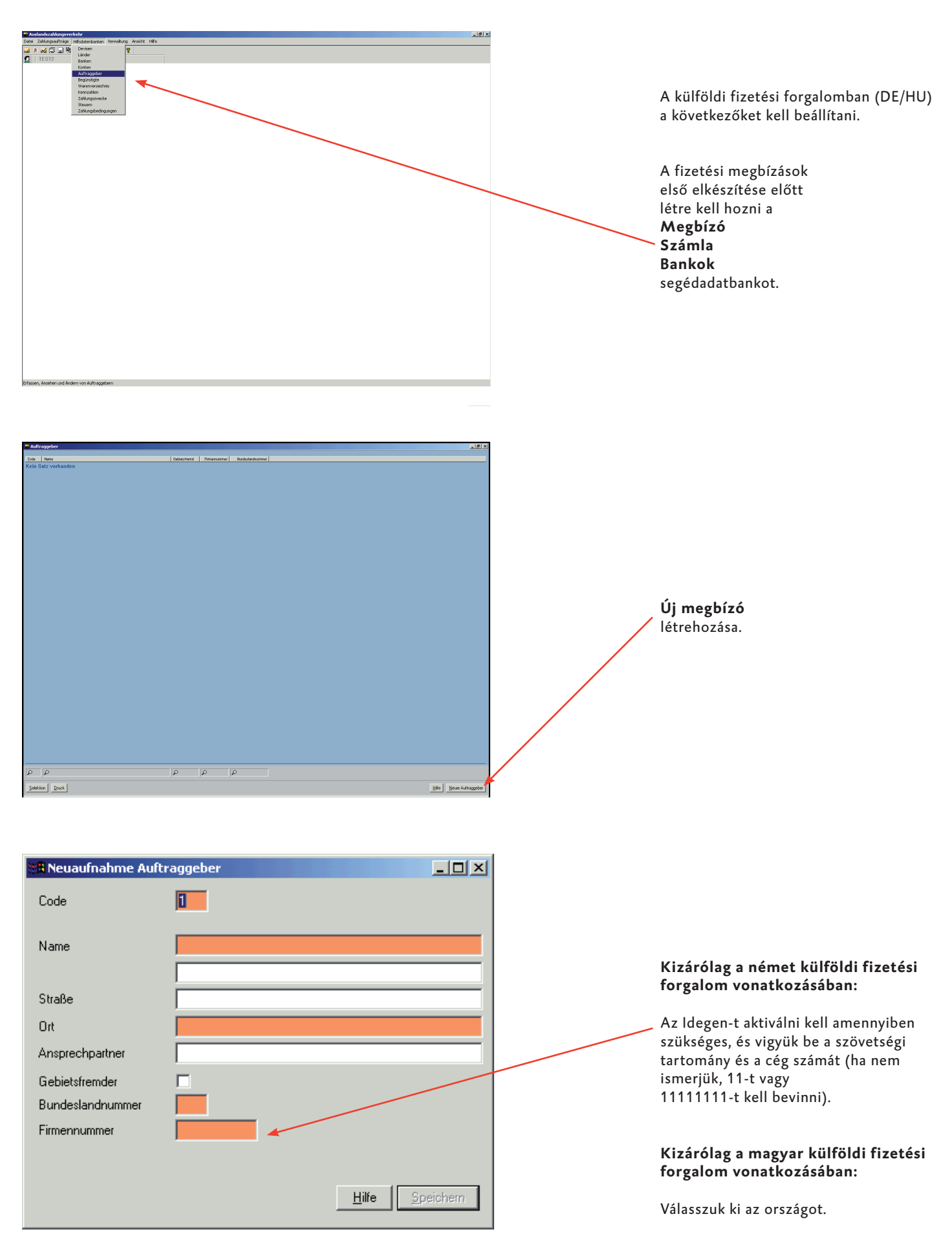

# Fontos beállítások az Oberbankkal lebonyolítandó bel- és külföldi fizetési forgalomban (DE)

|                                                                                                    | Kizárólag a német külföldi<br>fizetési forgalom vonatkozásában:<br>Segédadatbankok importálása     |
|----------------------------------------------------------------------------------------------------|----------------------------------------------------------------------------------------------------|
|                                                                                                    |                                                                                                    |
| Montandalageandaria     montandalageandaria     montandaria     montandar | Belépés az<br>Ügykezelés<br>Import/Export<br>Segédadatbankok importálása<br>menüpontokon keresztül |
| Bitte wählen Sie eine Steuerdatei auswählen     AWV-Kennzahlen   AWV-Varenverzeichnis   AWV-Zahlungszwecke   Devisen   Länder     Hilfe                                                                                                    | Adóadatbázis választása.                                                                           |

#### Rendszerbeállítás az "Adatok lekérdezése (számlakivonatok) több banktól" végrehajtásához

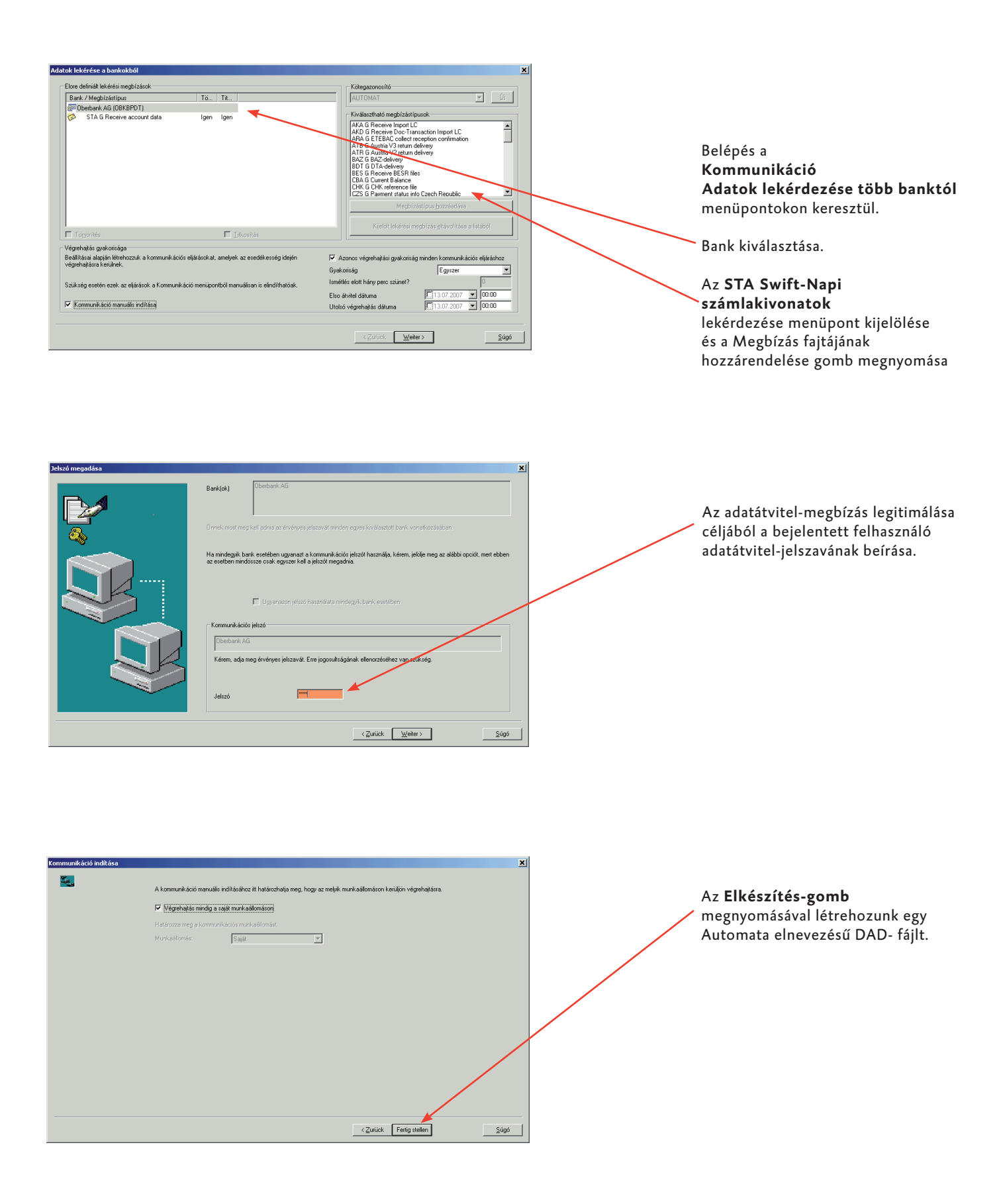

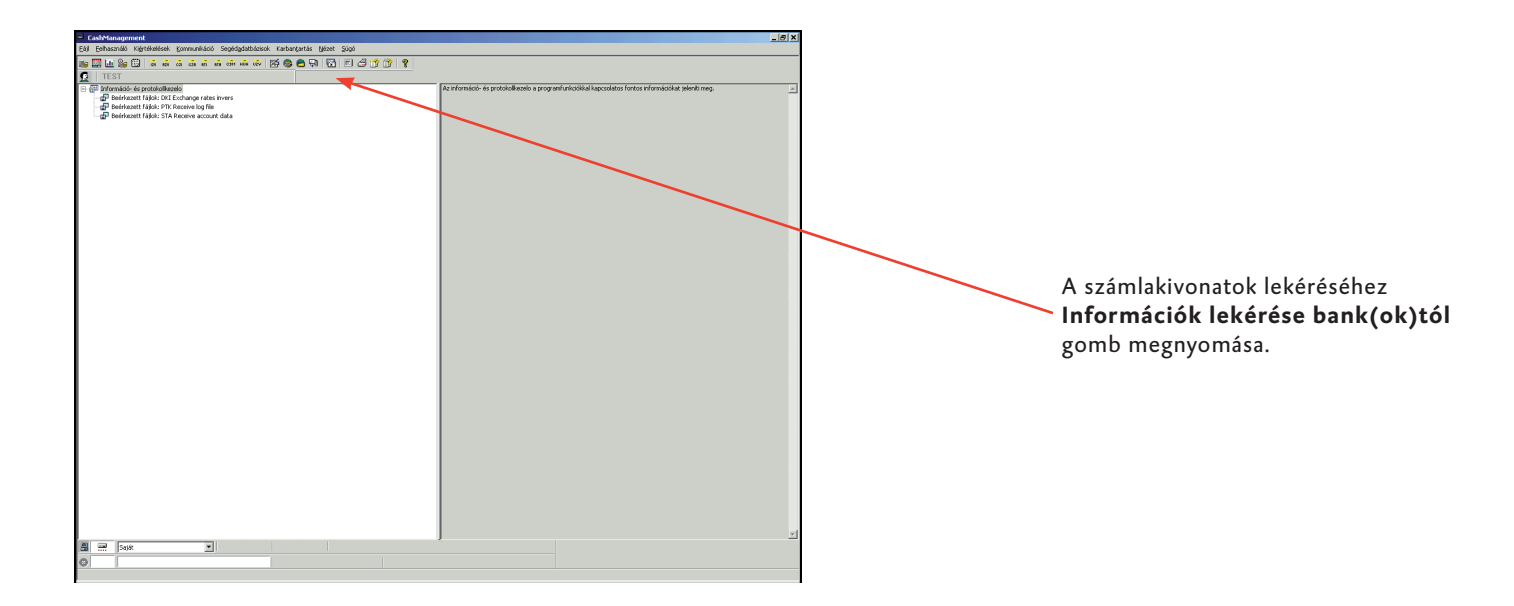

### A MultiCash üzemeltetési- és szerviz időpontjai

| Számlainformáció<br>Swift napi kivonat | Ausztria | Németország | Csehország | Magyarország |
|----------------------------------------|----------|-------------|------------|--------------|
| Elkészítés                             | 23:00    | 23:00       | 23:00      | 23:00        |

| Tárgynapi feldolgo<br>Megbízás fajtája | ozás  | Megbízás le | adásának legkésőbbi i | dőpontja |       |
|----------------------------------------|-------|-------------|-----------------------|----------|-------|
| Belföld                                |       | 16:30       | 16:30                 | 15:00    | 15:00 |
| Belföld sürgős                         | 16:30 | 16:30       | 09:00                 | 15:00    |       |
| Külföld EUR-ban                        | 15:00 | 15:00       | 10:00                 | 10:00    |       |
| Külföld devizában                      | 11:15 | 11:15       | 10:00                 | 10:00    |       |

| Technikai forró vonal<br>Nyelv |                                                                                                    | Ingyenes szerviz                                                                                                    |                                                                                                    |                                                                                                    |
|--------------------------------|----------------------------------------------------------------------------------------------------|----------------------------------------------------------------------------------------------------|----------------------------------------------------------------------------------------------------|----------------------------------------------------------------------------------------------------|
| német/angol                    | Oberbank Linz<br>Tel: +43/(0)732/7802-2128<br>Fax: +43/(0)732/79 59 68<br>e-Mail: elba@oberbank.at<br>08:00-tól 17:00 óráig | Oberbank Linz<br>Tel: +49/(0)89/55989-255<br>Fax: +49/(0)89/55989-285<br>e-Mail: elba@oberbank.at<br>08:00-tól 17:00 óráig | Oberbank Linz<br>Tel: +43/(0)732/7802-2128<br>Fax: +43/(0)732/79 59 68<br>e-Mail: elba@oberbank.at<br>08:00-tól 17:00 óráig | Oberbank Linz<br>Tel: +43/(0)732/7802-2128<br>Fax: +43/(0)732/79 59 68<br>e-Mail: elba@oberbank.at<br>08:00-tól 17:00 óráig |
| cseh/angol                     |                                                                                                    |                                                                                                    | Managment Data<br>Tel: +420/251021-383<br>Fax: +420/251021-377<br>e-Mail: helpdesk@mdpraha<br>08:00-tól 17:00 óráig         | .cz                                                                                                    |
| magyar/angol                   |                                                                                                    |                                                                                                    |                                                                                                    | Omikron Magyarország<br>Tel: +36/(06)1/2373040<br>09:00-tól 17:00 óráig                                                     |

| Oberbank Szervízvonal<br>Szerződés-Tájékoztatást-sztornó |                           | Elérhetőség munkaidőben  |                           |                         |
|----------------------------------------------------------|---------------------------|--------------------------|---------------------------|-------------------------|
| Az érintett ország nyelvén                               | Tel: +43/(0)732/7802-2128 | Tel: +49/(0)89/55989-255 | Tel: +43/(0)732/7802-2747 | Tel: +36/(06)1/23762-44 |